## HALLS HIGH SCHOOL COUNSELING DEPARTMENT

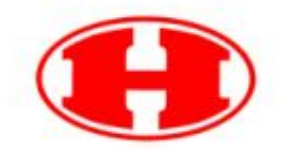

**Order A Transcript** 

Electronic Transcript Request Directions

- 1. Go to orderatranscript.com
- 2. Select the blue "start" button
- 3. First step is to search "sending institutions." In the navigation box, type Halls High School, then select search.
- 4. Select Halls High School in Knoxville, TN and then click "next"
- 5. Second step, enter the student information. You will need either the last four digits of your social security number or your Knox County student number.
- Please note to mark if you are currently enrolled or enrolled in a previous year.
  *-Early graduates, after December you still select currently enrolled in academic year.*

-Alumni, please note all transcript requests are a \$4 charge per transcript

- 7. Use the cursor to sign your name electronically.
- 8. Step three, is to search and select available institutions to receive your transcript. *You may select more than one at a time.*
- 9. Step four, is reviewing your order. Make sure all information is correct and you have selected the appropriate institutions.
- 10. Step five ask that you complete billing and contact information. All items must be completed before moving onto the next page. Once correct, press "submit order."